# **RE-REGISTRATION**

**IGNOU RC MUMBAI** 

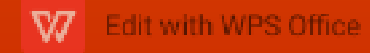

### **About Re-registration**

Taking admission in next semester/ year is known as Re-registration in IGNOU

- Re-registration is one of the most important activity for the learners and should be taken well before writing the current year/ semester exams
- Timely re-registration will help you to complete your programme in minimum duration
- Even if you have not answered your current year/ semester exams and assignments, you are eligible to apply for re-registration

### How to apply for Re-registration

Re-registration has to be applied online at onlinerr.ignou.ac.in

- You should have your valid email ID and phone number active as OTP will be send to your mobile number
- The Re-registration is a short process and can be completed in few small steps
- Be careful while selecting your optional courses as it might not be changed in later stage.
- Payment can be done through debit card/ credit/ internet banking
- The username and password created during fresh admission will not be used
- Application will be processed after receipt of programme fee only

# You might face below error once you visit onlinerr.ignou.ac.in, click advance

 Image: Privacy error
 X
 M
 Inbox (15) - assignmentrc49@igr
 X
 -  $\square$  X

 X
 Y
 C
 A
 Not secure
 onlinerr.ignou.ac.in
 + -  $\square$  X

## i

### Your connection is not fully secure

This site uses an outdated security configuration, which may expose your information (for example, passwords, messages, or credit cards) when it is sent to this site.

NET::ERR\_SSL\_OBSOLETE\_VERSION

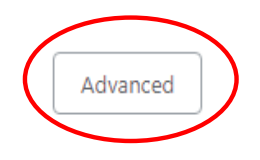

Back to safety

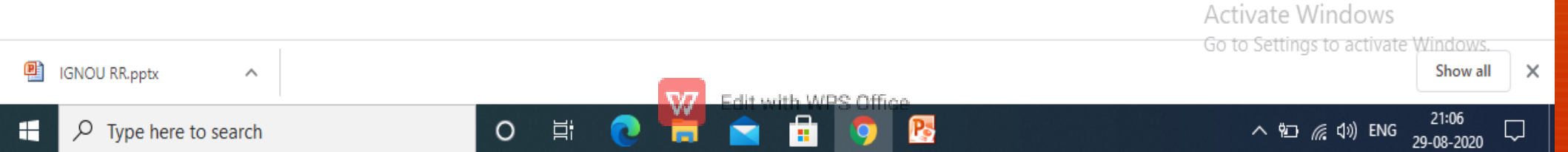

### Your connection is not fully secure

This site uses an outdated security configuration, which may expose your information (for example, passwords, messages, or credit cards) when it is sent to this site.

NET::ERR\_SSL\_OBSOLETE\_VERSION

Hide advanced

#### Back to safety

The connection used to load this site used TLS 1.0 or TLS 1.1, which are deprecated and will be disabled in the future. Once disabled, users will be prevented from loading this site. The server should enable TLS 1.2 or later.

Pa

Proceed to onlinerr.ignou.ac.in (unsafe)

迼

0

Activate Windows Go to Settings to activate Windows. Show all

> 21:08 へ 🖬 🌈 🕼 ENG Ļ 29-08-2020

Х

 $\mathcal{P}$  Type here to search

IGNOU RR.pptx

 $\land$ 

### STEP-1 (onlinerr.ignou.ac.in)

M Tobox (00) - assignmenter(R@rg) - X 🛛 🎆 SAMARIT-IGNOU

X New Jab

🗴 🛛 🛞 https://animercignou.ac.in

-

161

× +

🕒 C [ 🔺 Not secure | onlinentigroutacin

#### Re-registration for July 2020 Session

#### Last Date : 31st August 2020

Welcome to the Re-registration Portal for July 2020 Session. On this portal you can submit your re-registration form for the next year/semester and make online payment. This portal is open for both Indian and International students of the University.

Before you proceed, please read the following instructions carefully:

1. <u>You will need to register on the Portal. Please click "New Registration' button to proceed.</u> Please provide your correct mobile number and e-mail ID, because we shall be able to send you confirmation and other important update only if we have your correct mobile number and e-mail ID.

 Choose your courses (wherever option is given) carefully. Please go through your Programme Guide for details of the courses on offer. Change of course at a later stage may result in loss of time available to you for your studies.

3. **Please exercise due caution in making online transaction.** Please do not share your card details or OTP with anyone. As far as possible, please use your own card/net banking to make payment. You can also make payment through UPI, including BHIM App. Students of International Division may use online payment options available to them.

4. Please do not wait for the last date for submission of your re-registration form.

5. In case online payment made by you does not get updated, **please do not make:the:second**.ivate Windows, **payment immediately.** Please wait for a day, check the payment status and then decide.

Activate Windows

x

đΧ

← → C 🔺 Not secure | onlinerr.ignou.ac.in

in loss of time available to you for your studies.

3. Please exercise due caution in making online transaction. Please do not share your card details or OTP with anyone. As far as possible, please use your own card/net banking to make payment. You can also make payment through UPI, including BHIM App. Students of International Division may use online payment options available to them.

4. Please do not wait for the last date for submission of your re-registration form.

5. In case online payment made by you does not get updated, **please do not make the second payment immediately.** Please wait for a day, check the payment status and then decide.

6. In case you make payment two times for the same application, one of the payments shall be refunded to your account.

7. In case you are using third-party services (cybercafé or some other outlet) for submission of your re-registration form, please ensure that the **courses have been correctly chosen** and payment of programme fee has been made successfully. **Please obtain a printout of the form submitted and payment confirmation.** 

8. Students of PGDWGS Programme (enrolled in July 2018/July 2019) may register for 2<sup>nd</sup> semester on the link https://onlinerr.ignou.ac.in/pgdwgs

□ I have read and understood the instructions given above.

0

Proceed for re-registration

Activate Windows Go to Settings to activate Windows.

へ 🛍 🌈 🕼 ENG

22-08-2020

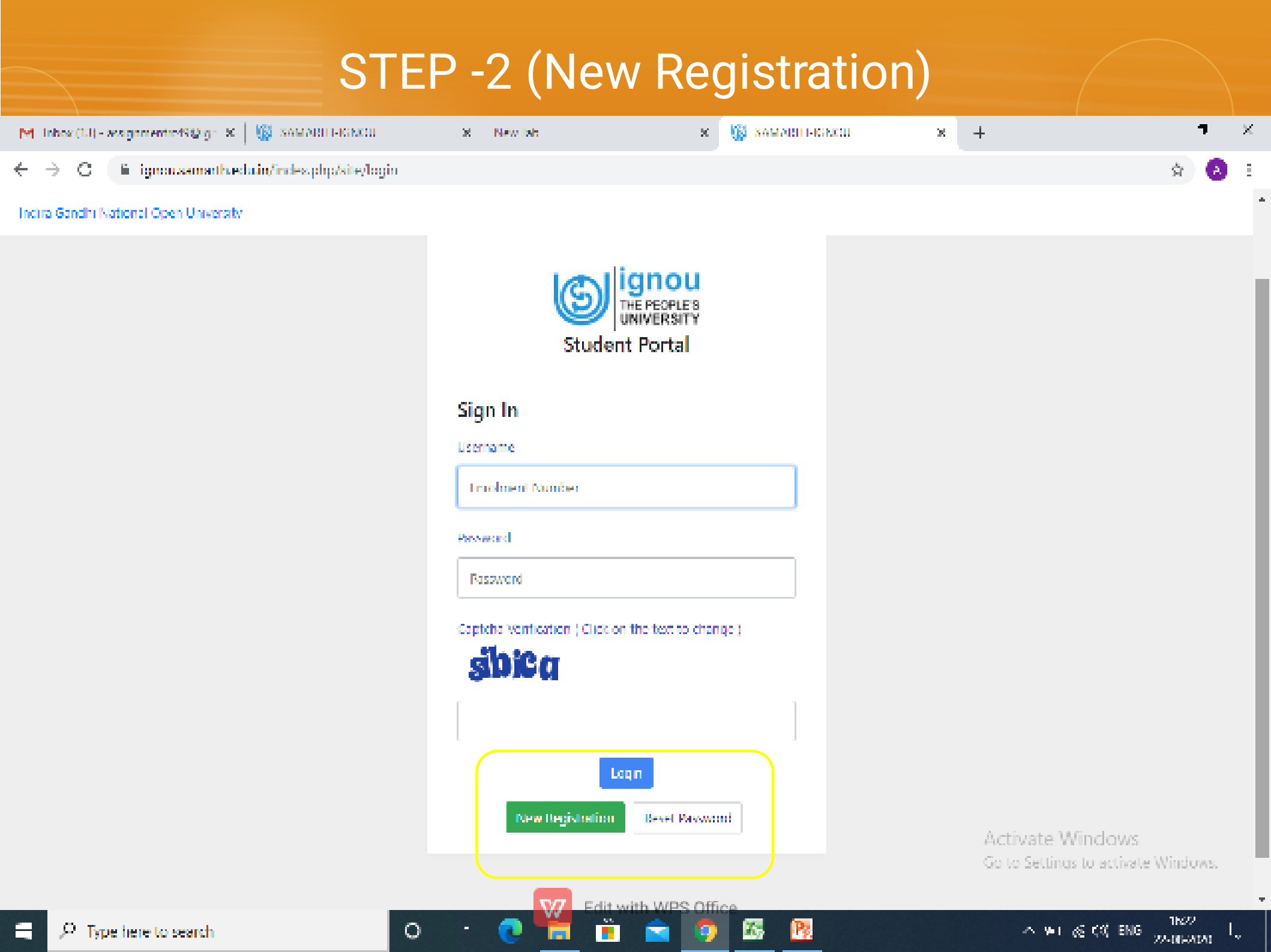

| STE                                                                                                    | P-3                                                                                    |                  |   |           |
|----------------------------------------------------------------------------------------------------|----------------------------------------------------------------------------------------|------------------|---|-----------|
| M Inbox (00) - weighmentre SQLgr 🗶 🛛 🎆 SAMART - GEOD 🛛 🗴 New Jab                                                                                                    | × 🔯 samariti                                                                           | -GNOD × +        |   | <b></b> × |
| $\leftarrow$ $\rightarrow$ C is ignoreasonally equivine subplated on the physical strategy in the physical strategy is the strategy in the strategy in the strategy is the strategy in the strategy in the strategy is the strategy in the strategy is the strategy in the strategy is the strategy in the strategy is the strategy in the strategy is the strategy in the strategy is the strategy in the strategy is the strategy is the strat |                                                                                        |                  | Ś | i) 🔕 🗉    |
| India Gandhi Nati                                                                                                    | ond Open University                                                                    |                  |   |           |
| Instructions  • Stolent are achieved to use their own mobile and ensit address details for registration of account.                                                                                                    | Student Registratio<br>Select Programme<br>Name (as on 11<br>card)<br>Torolment Nomber | n Form<br>Select |   | <b>T</b>  |
|                                                                                                    |                                                                                        | Submt            |   |           |

**N** 

itl 啦 PS 🍈 c

0

**P**<sub>2</sub>

х,

#### ② Project Samath.

Activate Windows Go to Settings to activate Windows.

 $\sim$  We  $_{\rm eff}$  CV and  $\frac{1624}{22-062020}$   $\rm I_{\odot}$ 

|                                                                               | STEP-4             | (OTP)              |     |      |   |
|-------------------------------------------------------------------------------|--------------------|--------------------|-----|------|---|
| M Intex (D) - assignmentedS@ig= 🗴   🎼 SOMORI HENCO                            | X New Jab          | 🗴 🌀 SAMABI I-KINCU | × + | ٦    | × |
| $\leftarrow$ $\rightarrow$ C ( ii ignoussmatheduin/index.php/studentlogin/reg | istration/register |                    |     | \$ 🔕 | Ξ |
| Indira Gandhi National Open University                                        |                    |                    |     |      |   |

#### Enter the following details to continue your registration.

| 1 Mar 1 |   |   | - |
|---------|---|---|---|
|         |   |   |   |
|         | - | - |   |

Please enter your own enail address and mobile number, these details will be used for official communication and passwood reset to hity.

0

| Enter your mobile number | Enter your mobile number |  |
|--------------------------|--------------------------|--|
|                          | Submit                   |  |

6

X,

Py.

S Project Samath.

Activate Windows Go to Settings to activate Windows.

### STEP 5 (Creation of password)

| M  | j Inbovi      | (111) – avsig | gamentic NQ y  | gn 🗙   🎲 SAMARI    | HERNOU             | ×        | New Jab      |            | ×           | 🕼 SAMARI      | H-KINCU      | ×           | +              |   | ١   | 7        | × |
|----|---------------|---------------|----------------|--------------------|--------------------|----------|--------------|------------|-------------|---------------|--------------|-------------|----------------|---|-----|----------|---|
| ÷  | $\rightarrow$ | C 🕒           | ignoussin      | arthæduin/index.pl | p/studentlogin/reg | istratic | m/otp?id=5a6 | 6235e1518c | 188168e73cd | наса:0585+700 | bb2d85f82c37 | 7885colb660 | x1957041028130 | 7 | ŝŕ. | 8        | Ē |
| In | dira Gan      | idhi Natio    | and Open Unr   | versity            |                    |          |              |            |             |               |              |             |                |   |     |          |   |
|    |               |               |                |                    |                    |          |              |            |             |               |              |             |                |   |     |          |   |
|    | a             | Infel         | I.             |                    |                    |          |              |            |             |               |              |             |                |   |     | $\times$ |   |
|    | Ű             | Near          | se create your | password.          |                    |          |              |            |             |               |              |             |                |   |     |          |   |
|    |               |               |                |                    |                    |          |              |            |             |               |              |             |                |   |     |          |   |
|    |               |               |                |                    |                    |          |              |            |             |               |              |             |                |   |     |          |   |
|    | Sety          | yonn bea      | eword          |                    |                    |          |              |            |             |               |              |             |                |   |     |          |   |
|    | Uven          | ите:          |                |                    |                    |          |              |            |             |               |              |             |                |   |     |          |   |
|    | Passw         | ord           |                |                    |                    |          |              |            |             |               |              |             |                |   |     |          |   |
|    | Confi         | on Passwa     | ad             |                    |                    |          |              |            |             |               |              |             |                |   |     |          |   |
|    |               |               |                |                    | Submit             |          |              |            |             |               |              |             |                |   |     |          |   |

Edit with WPS Office

Py.

 $\mathbf{X}_{i}$ 

0

to Project Samarth

Activate Windows Go to Settings to activate Windows.

### STEP-6

| M Tobox (11) - assignmentre/S@igr - 3                                         | e   🌆 samari lignoù       | S New Jab                           | X ॷ Dashboard  | × +                           | <b>7</b> ×                   |
|-------------------------------------------------------------------------------|---------------------------|-------------------------------------|----------------|-------------------------------|------------------------------|
| $\leftrightarrow$ $\rightarrow$ C $($ ignous ansath                           | eduin/index.php/dashboard |                                     |                |                               | 🗢 🌣 😣 E                      |
| IGNOU                                                                         |                           |                                     |                |                               | <b>8</b> 190003604           |
|                                                                               | Home / Doshicani          |                                     |                |                               |                              |
| Eashboard<br>Profile<br>BAG : BACHELOR OF ARTS<br>Re-Registration<br>Services | BAG : BACHELOR OF A       | ession is enabled. For details dire | it here! .     |                               |                              |
|                                                                               |                           |                                     |                |                               |                              |
|                                                                               |                           | V7 Edit wi                          | ith WPS Office | Activate Wi<br>Go to Settings | ndows<br>to activate Windows |

X,

9

Pz

0 "

0

 $~~ \approx 1~~ \approx ~ (3)~~ {\rm SNG}~~ \frac{16.00}{224004200}~~ \Gamma_{\rm g}$ 

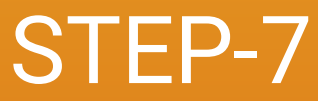

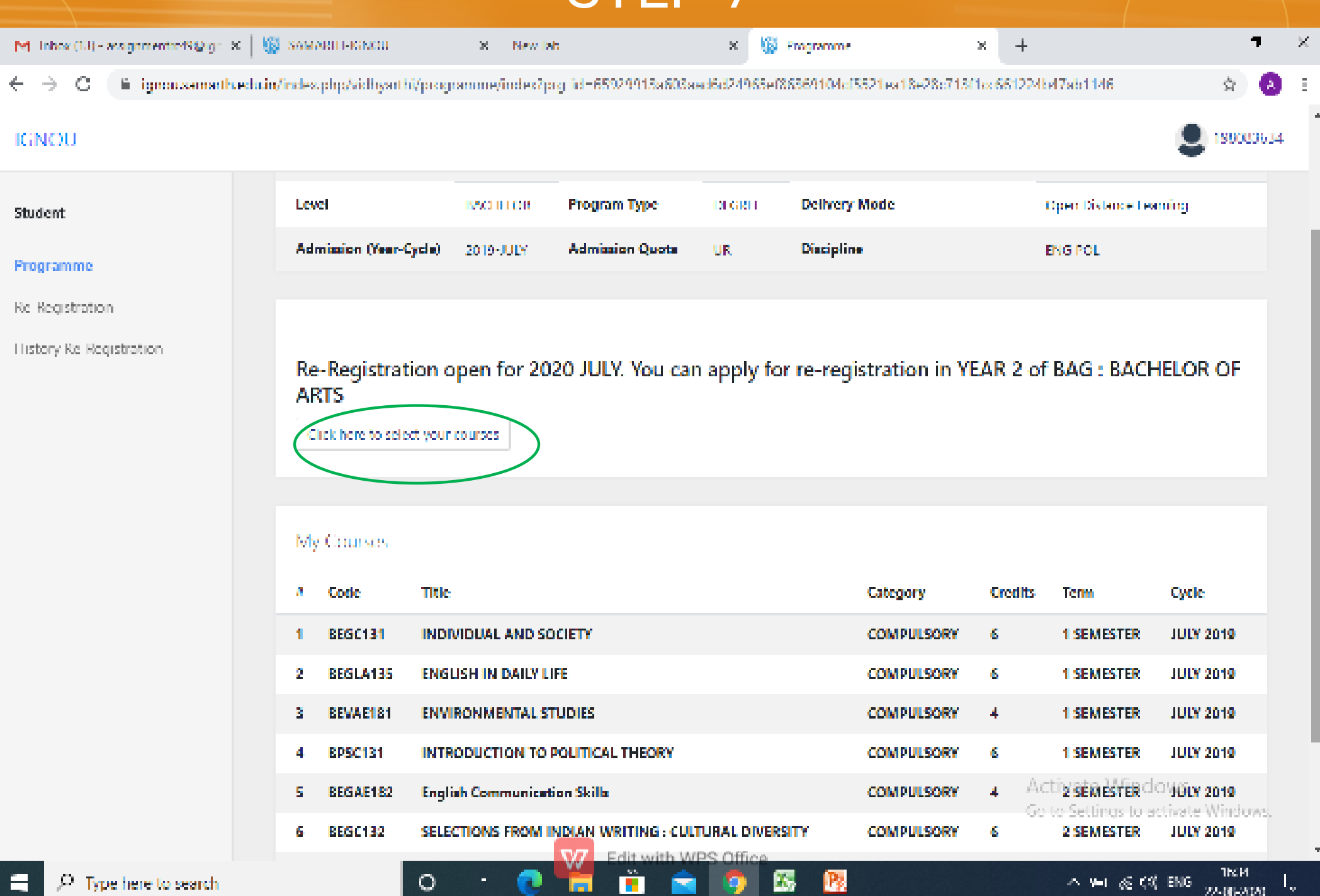

| ox (13) - assignmentio49 | од: 🗴   🌀 хамала       | HONOU X New tab                                  | 8 🔯 Course Selection Section 28                   | + 7                                |
|--------------------------|------------------------|--------------------------------------------------|---------------------------------------------------|------------------------------------|
| C 🗎 ignoriza             | marth.edu.in/index.php | /vidbyarthi/cause-selection/form?pag_id=         | 65020013x603xxd5d24065e(86360104c15521ex18e28c713 | (1cc661224647ab1146 🔅              |
| )U                       |                        |                                                  |                                                   | S 180006                           |
| alstration               | Study m                | aterial type selection                           |                                                   |                                    |
| graamaraa                | O 1.1 op               | for receiving the study material in digital form | n and avail 15% discount in program fee.          |                                    |
| imme                     | 🏶 2.1 op               | For receiving the study material in printed for  | III.                                              |                                    |
| gistration               | Courses                | Selection for SEMESTER 3                         |                                                   |                                    |
|                          | S.No                   | Option Type                                      | Course Code : Course Name (Credit)                |                                    |
|                          | 1                      | COMPUTSORY                                       | BPSC170 : Comparative Government and Politics (8  |                                    |
|                          | 2                      | COMPULSORY                                       | BBGC133 : British Literature (6)                  |                                    |
|                          | 3                      | Select One                                       | Select                                            | ~                                  |
|                          | 4                      | Select Skill Enhancement Courses                 | Select                                            | ~                                  |
|                          | Courses                | Selection for SEMESTER 4                         |                                                   | Activate Windows                   |
|                          | SND                    | Option Type                                      | Course Code : Course Name (Credit)                | Go to Settings to activate Windows |

### STEP-9 (Payment)

Once the course codes are selected, confirm them and proceed for final payment

Once the payment is made you may login again at the RR portal and check the application form, where fee payment will also be reflected

The new details will be reflected in registration portal soon

If you have any issue related to OTP or any other issue related to RR, you may always send email to rcmumbai@ignou.ac.in

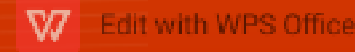